## 用 dd 命令写盘保姆级手把手图文教程

为方便新手,弄个教程方便大家,故写个粗略教程,由 星火东来 提供。

1 首先把下载 openwrt 固件改名称为 op.img (提前把固件改个名字)

一、用 WinSCPPortable 登陆 OPENWRT 软路由。假设软路由 IP 是 192.168.1.1,建议上传

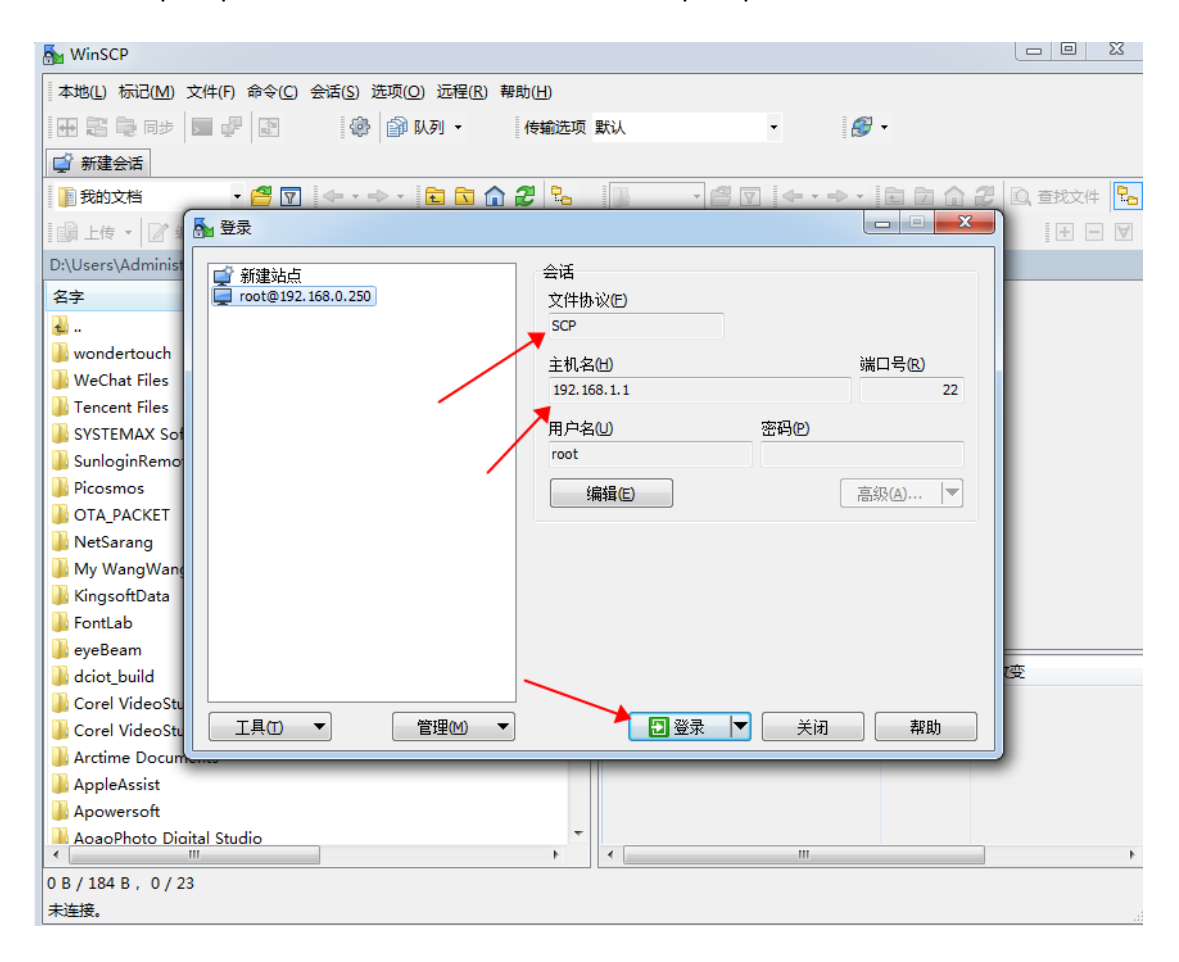

到/tmp/tmp 目录。登陆后,直接拖动文件到/tmp/tmp 目录中。

| 🌆 root@192.168.1.1 - Wir              | ISCP                                                                   |                                              |                         |  |  |  |  |
|---------------------------------------|------------------------------------------------------------------------|----------------------------------------------|-------------------------|--|--|--|--|
| 本地(L)标记(M)文件(F)                       | 命令( <u>C</u> )会话( <u>S</u> )选项( <u>O</u> )远程( <u>R</u> )帮助( <u>H</u> ) |                                              |                         |  |  |  |  |
|                                       | ◎ ● ● ● ● ● ● ● ● ● ● ● ● ● ● ● ● ● ● ●                                | 默认 • 🔗                                       |                         |  |  |  |  |
| □ root@192.168.1.1                    | 新建会话                                                                   |                                              |                         |  |  |  |  |
|                                       |                                                                        | -                                            |                         |  |  |  |  |
|                                       |                                                                        |                                              |                         |  |  |  |  |
|                                       |                                                                        |                                              |                         |  |  |  |  |
| D:\Users\Administrator\D              | 警告                                                                     |                                              |                         |  |  |  |  |
|                                       |                                                                        |                                              |                         |  |  |  |  |
| wondertouch                           | ┃  ▲ 继续连接未知服务器,并将其主机密钥添加到缓存中吗?                                         |                                              |                         |  |  |  |  |
| WeChat Files                          | 服务器的主机密钥不在缓存中。不能确保该服务器就是你想连的电脑。                                        |                                              |                         |  |  |  |  |
| 퉬 Tencent Files                       | 昭々望にJactioAbtateの中華日。                                                  |                                              |                         |  |  |  |  |
| SYSTEMAX Software D                   | MC3 HEC22311 (19) 442 .                                                |                                              |                         |  |  |  |  |
| SunloginRemote                        | 算法: ssh-ed25519 256                                                    |                                              |                         |  |  |  |  |
| OTA PACKET                            | MD5 : 57:49:12:b4:8d:fe:a7:                                            | 55:c8:85:9c:60:b4:26:74:bc                   |                         |  |  |  |  |
| NetSarang                             |                                                                        |                                              |                         |  |  |  |  |
| My WangWang                           | 如果你信任修主机,按 是。安继续连接<br>按 取消。                                            | 很不论土物密钥加入该仔,按 首。 安欣;                         | 开注按                     |  |  |  |  |
| 🕌 KingsoftData                        |                                                                        | · 你家妇+吃冻~~~~~~~~~~~~~~~~~~~~~~~~~~~~~~~~~~~~ |                         |  |  |  |  |
| Je FontLab                            |                                                                        | 将當钥指汉复刺到其                                    |                         |  |  |  |  |
| 🦺 eyeBeam                             |                                                                        |                                              | **/40 小 已改变             |  |  |  |  |
| Corel VideoStudio Pro                 |                                                                        |                                              |                         |  |  |  |  |
| Corel VideoStudio MW                  |                                                                        |                                              |                         |  |  |  |  |
| Arctime Documents                     |                                                                        |                                              |                         |  |  |  |  |
| AppleAssist                           |                                                                        |                                              |                         |  |  |  |  |
| Apowersoft                            |                                                                        |                                              |                         |  |  |  |  |
| AcaoPhoto Diaital Studio              |                                                                        |                                              |                         |  |  |  |  |
| 0 B / 184 B , 0 / 23                  |                                                                        |                                              |                         |  |  |  |  |
| 未连接。                                  |                                                                        |                                              | łł.                     |  |  |  |  |
| 퉒 tmp - root@192.168.1.1              | - WinSCP                                                               |                                              |                         |  |  |  |  |
|                                       | 命令(C) 今话(S) 洗项(O) 沅程(R) 帮助(H)                                          |                                              |                         |  |  |  |  |
|                                       |                                                                        | <b>इ</b> स्टे\ <b>र</b>                      | ¥ .                     |  |  |  |  |
| root@192.168.1.1                      | 新建会活                                                                   | i la                                         |                         |  |  |  |  |
| D: Soft_d •                           |                                                                        | 🌗 tmp 🔹 🚰 🔽 🖛 🔹 🚽                            | 🔁 🔽 🎧 🤁 🗟 查找文件 🍡        |  |  |  |  |
|                                       |                                                                        |                                              |                         |  |  |  |  |
| D:\NAS黑群晖\黑群晖dsm6.17\nas自用\ /tmp/     |                                                                        |                                              |                         |  |  |  |  |
| 名字                                    |                                                                        |                                              |                         |  |  |  |  |
| <b>L</b>                              |                                                                        | log                                          |                         |  |  |  |  |
| 📋 u.txt                               | 13% 上传中                                                                | ? ×                                          |                         |  |  |  |  |
| synoboot.img                          |                                                                        |                                              |                         |  |  |  |  |
| 102.conf                              | 文件: D:\\op.img<br>目标: /tmp/tmp _                                       |                                              |                         |  |  |  |  |
| 101.com                               |                                                                        |                                              |                         |  |  |  |  |
|                                       | 剩余时间: 0:0                                                              | 0:44 逝去时间: 0:00:07                           |                         |  |  |  |  |
| 已传输字节: 216 MB 速度: 30.7 MB/s           |                                                                        |                                              |                         |  |  |  |  |
|                                       |                                                                        |                                              |                         |  |  |  |  |
| 🗙 _ 🗞 - 🕥无限制 -                        |                                                                        |                                              |                         |  |  |  |  |
|                                       |                                                                        |                                              |                         |  |  |  |  |
| · · · · · · · · · · · · · · · · · · · |                                                                        |                                              |                         |  |  |  |  |
|                                       |                                                                        | 名字 ^                                         | 大小 已改变 ^                |  |  |  |  |
|                                       |                                                                        | 🚳 usage.6.db                                 | 1 KB 2021/10/12 9:22:23 |  |  |  |  |

🚳 usage.46.db

usage.htm

0 B / 235 KB , 0 / 34

🚳 usage.db

initiation in the second second seco

Þ

•

0 B / 50.0 MB , 0 / 4

1 KB 2021/10/12 9:22:23

1 KB 2021/10/12 9:22:23

3 KB 2021/10/12 9:22:23 1 KB 2021/10/12 8:17:37

0 КВ 2021/10/12 8:17:51 т

SCP 🗐 0:01:23

1已隐藏

•

| 🌆 tmp - root@192.168.1.1 - WinSCP        | 🐜 tmp - root@192.168.1.1 - WinSCP |                                                                                                    |           |                     |       |  |  |  |
|------------------------------------------|-----------------------------------|----------------------------------------------------------------------------------------------------|-----------|---------------------|-------|--|--|--|
| 本地(L)标记(M)文件(F)命令(C)会话(S)选项(O)远程(R)帮助(H) |                                   |                                                                                                    |           |                     |       |  |  |  |
| 🖶 🔁 😓 同步 🔽 🦑 👔 🕼 👘 🕅 队列 🗸 传输选项           | 默认                                | - 😥 -                                                                                                    |           |                     |       |  |  |  |
| 📮 root@192.168.1.1 🚅 新建会话                |                                   |                                                                                                    |           |                     |       |  |  |  |
| 🕞 D: Soft_d 🔹 🦉 🔽 🔶 🖘 🗈 🔝 🏠 🎜            |                                   | 🌗 tmp 🔹 🚰 🔽 🖛 🗸 🚽                                                                                                    | > - 1 🗈 🕻 | 🔁 🏫 🥭 🔯 🤹 查找文件      | 2     |  |  |  |
| ■ 🕼 上传 🔹 📝 编辑 🔹 🗶 🛃 🕞 属性 🎽 新建 🔹 🚺 🖃 🗹    |                                   | 圖 下载 -   ☑ 编辑 - 🗙 🛃 🖬 厘                                                                                                    | 性 💕 新發    | <b>≹</b> -          |       |  |  |  |
| D:\NAS黑群晖\黑群晖dsm6.17\nas自用\              | /tmp/tmp/                         |                                                                                                    |           |                     |       |  |  |  |
|                                          | 大<br>1 K<br>51,200<br>1 K<br>1 K  | <ul> <li>hosts</li> <li>lib</li> <li>lock</li> <li>log</li> <li>luci-modulecache</li> <li>mwan3rtmon</li> <li>overlay</li> <li>resolv.conf.d</li> <li>run</li> <li>shm</li> <li>spool</li> <li>state</li> <li>sysinfo</li> <li>tmp</li> <li>wrtbwmon</li> </ul> |           |                     | E     |  |  |  |
|                                          |                                   | 名字 ^                                                                                                    | 大小        | 已改变                 | 权限    |  |  |  |
|                                          |                                   | <b>a</b>                                                                                                    |           | 2021/10/12 9:30:23  | rwxrv |  |  |  |
|                                          |                                   | 퉬 wrtbwmon                                                                                                    |           | 2021/10/12 9:30:23  | rwxr- |  |  |  |
|                                          |                                   | op.img                                                                                                    | 180,737   | 2021/10/11 21:04:39 | rw-r- |  |  |  |
|                                          |                                   |                                                                                                    |           |                     |       |  |  |  |
| 0 B / 50.0 MB / 0 / 4                    | r                                 | 0 B / 176 MB , 0 / 2                                                                                                    |           |                     | ,     |  |  |  |
|                                          |                                   |                                                                                                    |           | SCP 🗐 0:03          | B:29  |  |  |  |

## 三、SSH 登陆路由,推荐用免费的 putty 软件,工具在 SIRPDBOY 提供的常用工具中下载。

| 😵 PuTTY Configuration                                                                                                    |                                                                                                    |  |  |  |  |
|----------------------------------------------------------------------------------------------------|----------------------------------------------------------------------------------------------------|--|--|--|--|
| Category:                                                                                                    |                                                                                                    |  |  |  |  |
|                                                                                                    | Basic options for your PuTTY session                                                                                       |  |  |  |  |
|                                                                                                    | Specify the destination you want to connect to                                                                             |  |  |  |  |
| Keyboard                                                                                                    | Host Name (or IP address) Port                                                                                             |  |  |  |  |
| Bell                                                                                                    | 192.168.1.1 22                                                                                                    |  |  |  |  |
| Features                                                                                                    | Connection type:                                                                                                    |  |  |  |  |
| Appearance     Behaviour     Translation     Selection     Colours     Connection     Data     Proxy     Telnet     Rlogin | Load, save or delete a stored session Saved Sessions           Default Settings         Load           Save         Delete |  |  |  |  |
| € SSH<br>Serial                                                                                                    | Close window on e <u>x</u> it:<br>◎ Always ◎ Never                                                                         |  |  |  |  |
| About                                                                                                    | <u>Open</u> <u>C</u> ancel                                                                                                 |  |  |  |  |

四. 输入你登陆路由器用户名和密码

Openwrt 用户名 root 密码就是你登陆路由器密码【注意密码这里输入是隐藏了】输入完都

要回车

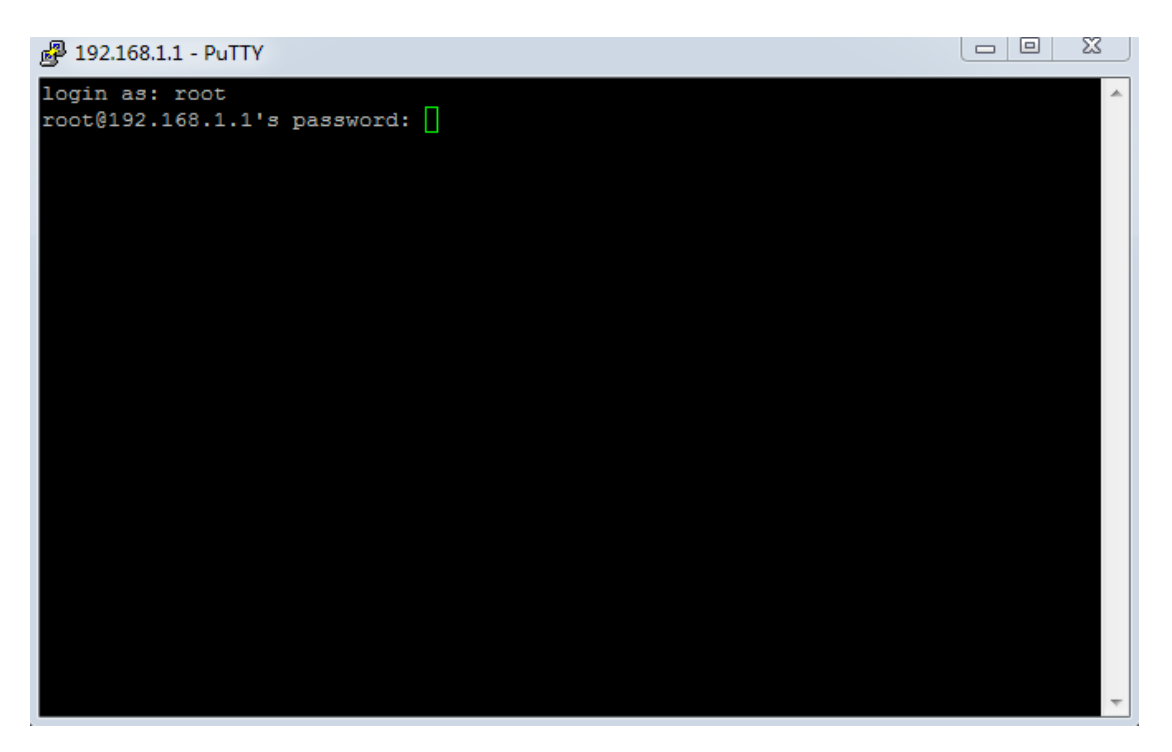

输入命令 ls /tmp/tmp 回车查看你刚刚上传的固件我这里看到的就是 op.img 就表示上传成

功了

五、开始写盘

输入命令:

dd if=/tmp/tmp/op.img of=/dev/sda

输入完回车(op.img为固件的名称) 命令之间是用空格格开哦~

然后是等待刷写,然后出现下面这两排字母表示刷机成功了

最后输入 reboot 重启路由器就是你全新的固件了和全新写盘一样效果

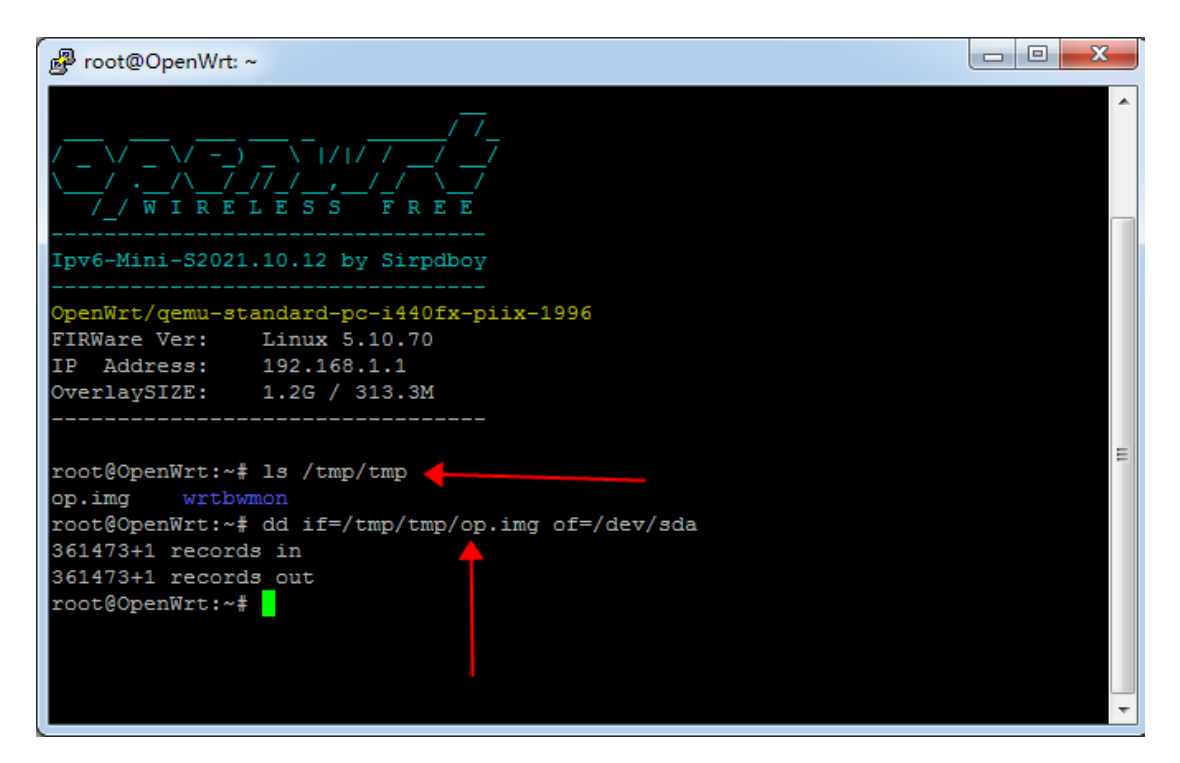

【OPENWRT 谷歌云下载】: <u>https://drive.google.com/drive/f ... AEVRMuaZvxUx jOfje-</u>

【阿里云不限速下载】: https://www.aliyundrive.com/s/gu9foHcWQmn

【Telegram 聊天群组】: <u>https://t.me/joinchat/RV6mxIxZJVDByibQ</u>